## **MS POWERPOINT 2010**

PowerPoint, Windows ortamında çalışan bir sunu paket programıdır. Metin, taslak, çizim ve grafikler kullanılarak sunular, slaytlar, broşürler, bildiriler, konuşmacı notları ve taslaklar oluşturulabilir. İzleyicilere etkili sunumlar yapılarak iletmek istediklerimizi daha kolay bir şekilde vermek mümkündür.

## PowerPoint 2010 Programını Başlatmak

Başlat- Tüm Programlar- Microsoft PowerPoint kısa yoluna tıklayınca ya da çalıştırma alanına PowerPoint yazılarak arama kutusunda bulunan programlardan Microsoft PowerPoint 2010 seçilerek program başlatılır.

## Ana Pencere Görüntüsünün Anlatılması

PowerPoint çalıştırıldığında karşımıza gelen pencerede temel olarak sekiz öğe ekrana gelir. Bunlar aşağıdaki gibidir:

- 1. Başlık çubuğu 5.Slayt ana hat görünümü
- 2. Menü çubuğu 6.Görev bölmesi penceresi
- 3. Arac cubuğu
- 4. Slayt çalışma alanı

- 7.Not alanı
- 8.Durum çubuğu

## Hızlı Erişim Araç Çubuğu Kullanımı

Hızlı erişim araç çubuğu ile ekranda da görüldüğü gibi işlemler çok kısa bir süre içinde yapılabilir. Açılan pencerenin sol üst köşesinde bulunmaktadır.

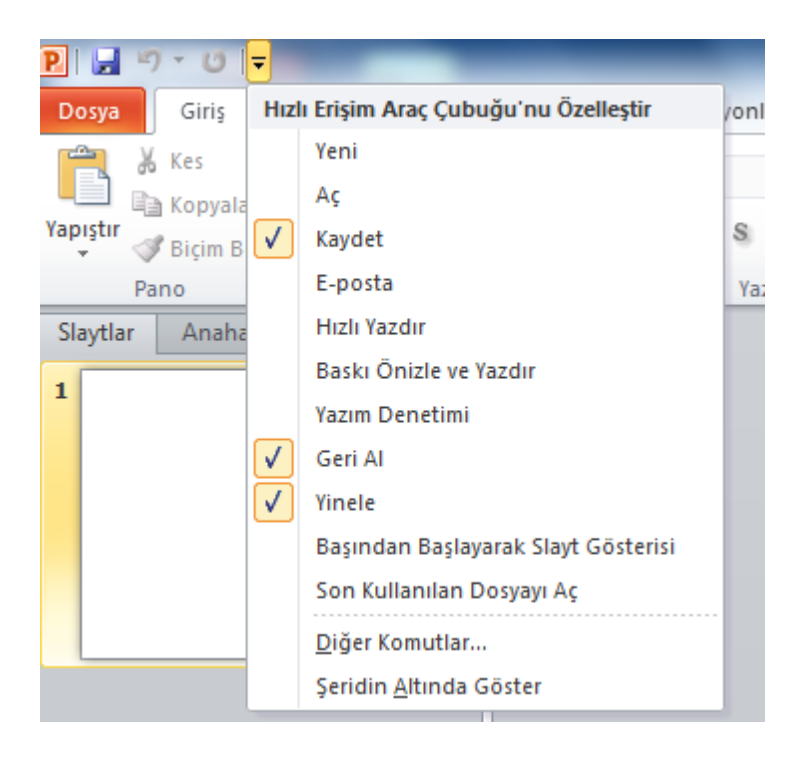

# Yeni Sunu Oluşturma İşlemleri Şablon Kullanarak Sunu Oluşturma

Dosya menüsünden yeni sekmesine tıklayarak çıkan ekranda boş sunu oluşturabiliriz.

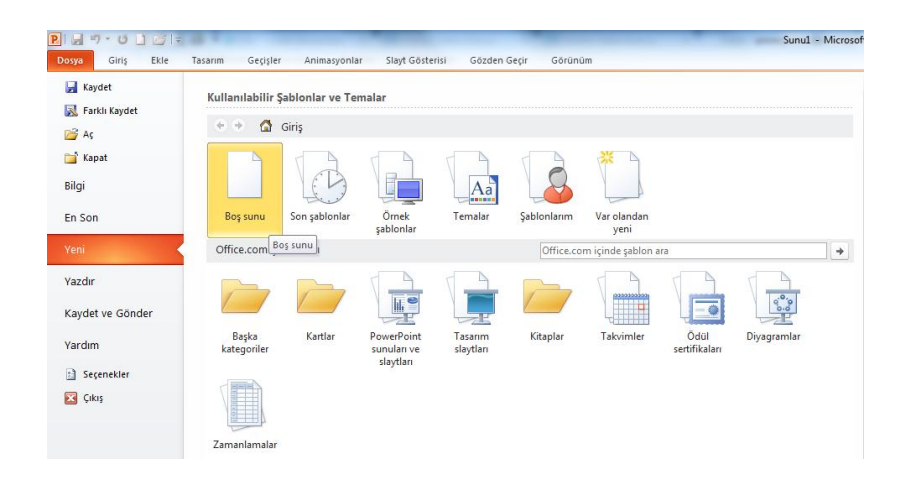

# Kendimize Özgü Sunu Hazırlamak

Ekrandan da görüldüğü gibi yeni slayt sekmesine tıklayarak ya da klavyeden Ctrl+M kısayolu ile kendimize özgü sunular oluşturabiliriz.

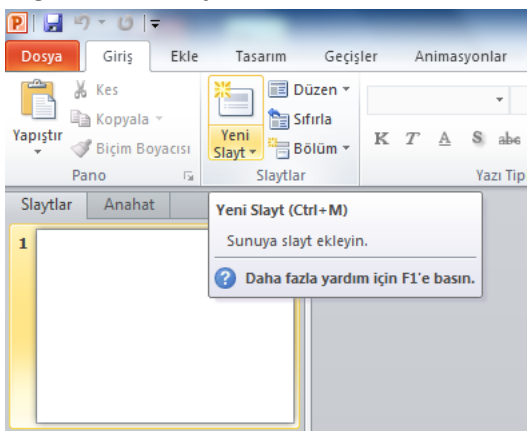

## Giriş Sekmesi ile Slayt İşlemleri

Giriş sekmesindeki yeni slayt sekmesine tıkladıktan sonra ekranda da görüldüğü gibi slaydın düzenlenmesi ile ilgili işlemler yapılabilir. Kısaca sunuya yeni slayt eklemek için kullanılır.

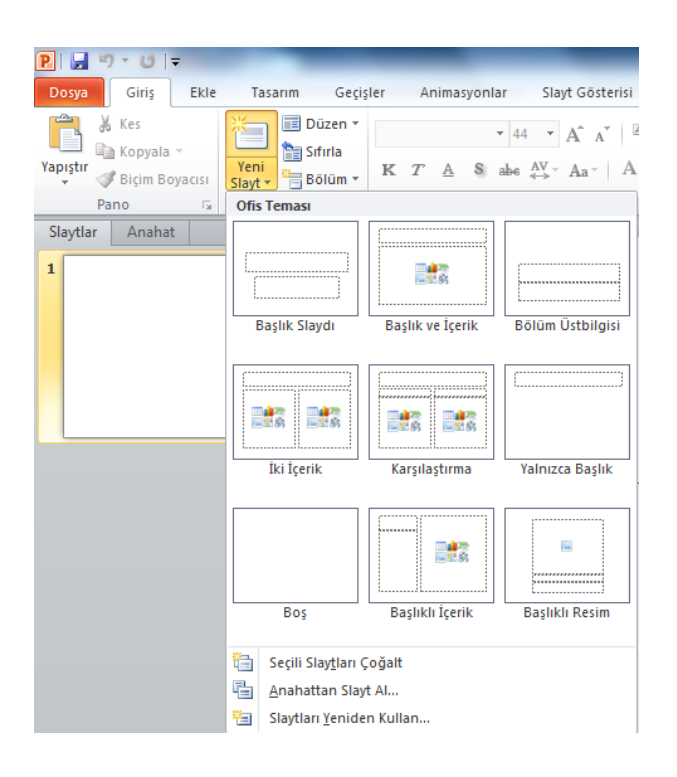

## Slayt' a Metin Ekleme ve Düzenleme

Bu sekmede yazıların boyutu, rengi, tipi, şekiller, kenar boşlukları vb. gibi işlemler yapılmaktadır.

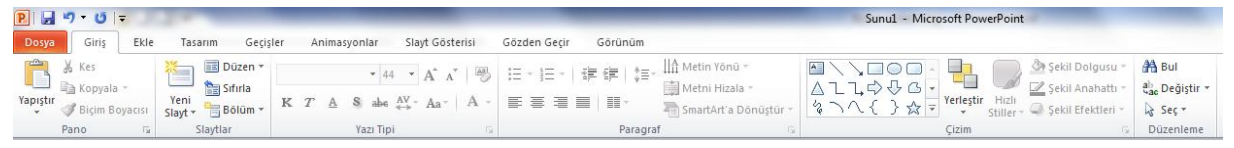

Aşağıdaki sekmede yazıların tipi, rengi, boyutu gibi işlemler ile paragraf işlemleri yapılabilmektedir.

| • 44 • A A                                                                  | AB   | := - 號= -   雲 章   ‡≡- <sup>  </sup> A Metin Yönü -                                                                                                    |     |
|-----------------------------------------------------------------------------|------|----------------------------------------------------------------------------------------------------|-----|
| K $T' \stackrel{A}{=} S$ abe $\stackrel{AV}{\longleftrightarrow} Aa^{\vee}$ | A -  | E I I III · III · | r - |
| Yazı Tipi                                                                   | - Gi | Paragraf                                                                                                    | 5   |

Aşağıdaki şekil ise otomatik şekiller oluşturma gibi işlemler yapılmaktadır.

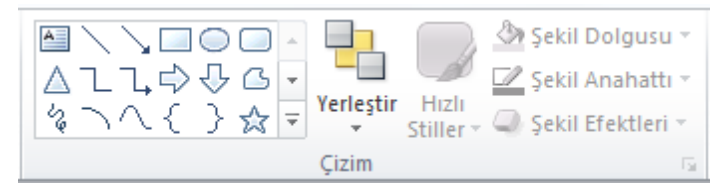

Bul ve Değiştir bölümü de yine giriş sekmesinde bulunan özelliklerdendir.

| 🚰 Bul                |  |
|----------------------|--|
| ab<br>Gac Değiştir ▼ |  |
| 🗟 Seç 🛪              |  |
| Düzenleme            |  |

## Kaydetme İşlemleri

Dosya sekmesine tıklayarak açılan pencereden çıkan kaydet ve farklı kaydet işlemleri ile yaptığımız sunumuzu kaydedebiliriz.

Dosyamızı Powerpoint sunusu yerine izlenebilir olarak kaydetmek istersek kayıt türünü Powerpoint gösteri olarak seçerek kaydetmeliyiz.

### Sunudan Çıkış Yapmak

Dosya menüsünden çıkan ekranda işlemlerimizi hallettikten sonra çıkış sekmesine tıklayarak çıkmış oluruz.

## EKLE SEKMESİ KULLANIMI

#### **Metin Kutusu Ekleme**

Metin kutusunu kullanarak slayt üzerinde istediğiniz noktalara ve resimlere metinler ekleyebilirsiniz.

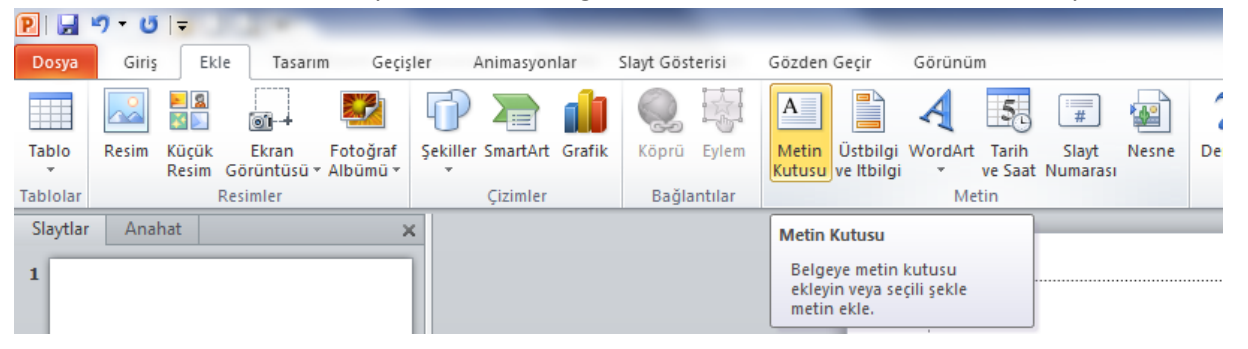

# Üstbilgi / Altbilgi Ekleme İşlemi

Belgelerimiz ile ilgili üst bilgilerimizin ve alt bilgilerimizin ayarlanmasını yaparız. Her slayta eklenmesini istediğimiz bilgiler bu bölüme yazılabilir.

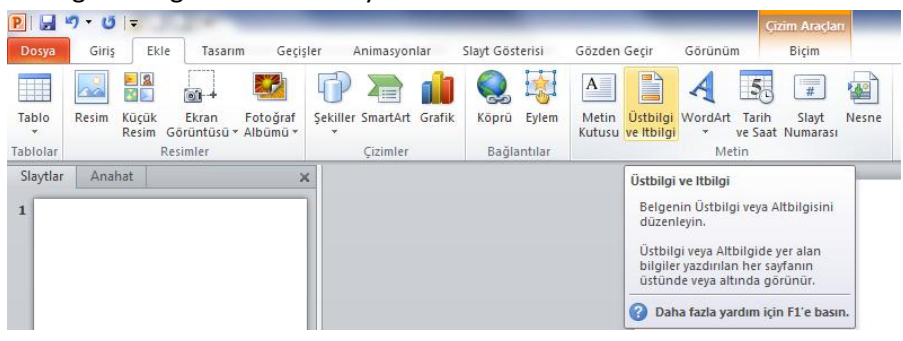

## Slayt Numarası Ekleme

Slayt numarası ile slaydın sunu içindeki konumunu gösterir. Slayt numarası Üstbilgi ve Altbilgi seçenekleri içerisinde bulunmaktadır.

| P   🛃         | - U =                  | 2.4                  | -                    | -           |            |            |          |                 |                        |         |                  |                                               |                                                  |                                            | -     |
|---------------|------------------------|----------------------|----------------------|-------------|------------|------------|----------|-----------------|------------------------|---------|------------------|-----------------------------------------------|--------------------------------------------------|--------------------------------------------|-------|
| Dosya         | Giriş Ekle             | Tasarıı              | m Geçiş              | ler Anii    | masyonlar  | Slayt Gö   | sterisi  | Gözden          | Geçir                  | Görünü  | n                |                                               |                                                  |                                            |       |
|               |                        |                      |                      |             |            | 1          |          | Α               |                        | A       | 5.               | #                                             |                                                  | π                                          | Ω     |
| Tablo         | Resim Küçük<br>Resim ( | Ekran<br>Sörüntüsü * | Fotoğraf<br>Albūmū * | Şekiller Sm | artArt Gra | ifik Köpri | Eylem    | Metin<br>Kutusu | Üstbilgi<br>ve Itbilgi | WordArt | Tarih<br>ve Saat | Slayt<br>Numarası                             | Nesne                                            | Denklem                                    | Simge |
| Tablolar      | R                      | esimler              |                      | Çi          | zimler     | Bağ        | lantılar |                 |                        | Me      | tin              |                                               | ·                                                | Simg                                       | eler  |
| Slaytlar<br>1 | Anahat                 |                      | >                    |             |            |            |          |                 |                        |         |                  | Slayt Nur<br>Slayt nu<br>Slayt nu<br>içindeki | marası Ek<br>imarasını<br>imarası sl<br>i konumu | le<br>ekleyin.<br>aydın sunu<br>nu gösteri | I F.  |

## Tarih / Saat Ekleme

Yaptığımız slaytlara tarih ve saat vermemizi sağlar. Üstbilgi ve Altbilgi seçenekleri içerisinde bulunmaktadır.

| 9 - U  -             | 1.2                                                          |                                                                                                    |                                                                                                    |                                                                                                    |                                                                                                    |                                                                                                    |                                                                                                    |                                                                                                    |                                                                                                    |                                                                                                    |                                                                                                    |                                                                                                    |
|----------------------|--------------------------------------------------------------|----------------------------------------------------------------------------------------------------|----------------------------------------------------------------------------------------------------|----------------------------------------------------------------------------------------------------|----------------------------------------------------------------------------------------------------|----------------------------------------------------------------------------------------------------|----------------------------------------------------------------------------------------------------|----------------------------------------------------------------------------------------------------|----------------------------------------------------------------------------------------------------|----------------------------------------------------------------------------------------------------|----------------------------------------------------------------------------------------------------|----------------------------------------------------------------------------------------------------|
| Giriş Ekle           | e Tasarım                                                    | Geçişler                                                                                              | Animasyonlar                                                                                                    | Slayt Göst                                                                                                    | erisi                                                                                                    | Gözden                                                                                                    | Geçir                                                                                                    | Görünür                                                                                                    | n                                                                                                    |                                                                                                    |                                                                                                    |                                                                                                    |
|                      |                                                              | 1                                                                                                    | ) 🗃 🔒                                                                                                    |                                                                                                    |                                                                                                    | Α                                                                                                    |                                                                                                    | A                                                                                                    | 50                                                                                                    | #                                                                                                    |                                                                                                    | π                                                                                                    |
| Resim Küçük<br>Resim | Ekran Foto<br>Görüntüsü - Albü                               | iğraf Şekill<br>mü                                                                                    | er SmartArt Graf                                                                                                    | ik Köprü                                                                                                    | Eylem                                                                                                    | Metin<br>Kutusu                                                                                                    | Üstbilgi<br>ve Itbilgi                                                                                                    | WordArt                                                                                                    | Tarih<br>ve Saat                                                                                                    | Slayt<br>Numaras                                                                                                    | Nesne                                                                                                    | Denklem                                                                                                    |
| R                    | lesimler                                                     |                                                                                                    | Çizimler                                                                                                    | Bağla                                                                                                    | ntilar                                                                                                    |                                                                                                    | 8                                                                                                    | Me                                                                                                    | tin                                                                                                    |                                                                                                    |                                                                                                    | Simg                                                                                                    |
| Anahat               |                                                              | ×                                                                                                    |                                                                                                    |                                                                                                    |                                                                                                    |                                                                                                    |                                                                                                    |                                                                                                    | Tarih v<br>Geçe<br>veya                                                                                                    | re Saat<br>rli belgeye<br>saati ekley                                                                                                    | e geçerli ta<br>rin.                                                                                                    | arih                                                                                                    |
|                      | 9 V U F<br>Giriş Ekl<br>Resim Küçük<br>Resim Küçük<br>Anahat | 9 • 0 =<br>Giriş Ekle Tasarım<br>Resim Küçük Ekran Foto<br>Resim Görüntüzü Albü<br>Resimler<br>Anahat | 9 • 0 =       Giriş     Ekle       Tasarım     Geçişler       Image: Second Second | 9 • 0 =     Girş     Ekle     Tasarım     Geçişler     Animasyonlar       Image: Strain Strain Strai | 9 • 0     1       Giriş     Ekle     Tasanım     Geçişler     Animasyonlar     Slayt Göst       Image: State State Stat | 9 • 0     =       Giriş     Ekle     Tasarım     Geçişler     Animasyonlar     Slayt Gösterisi       Image: State State | 9 • 0   -     Giriş     Elde     Tasanım     Geçişler     Animasyonlar     Slayt Gösterisi     Gezden       Image: State State | 9 • 0 =     Giriş     Ekle     Tasarım     Geçişler     Animasyonlar     Slayt Gösterisi     Gözden Geçir       Image: State Scientisis     Image: Scientisis     Image: Scientisis     < | 9 • 0   -     I-     Giriş     Ekle     Tasarım     Geçişler     Animasyonlar     Slayt Gösterisi     Gözden Geçir     Görünür       Image: Strate Strate S | 9 • 0   =     Girjs     Ekle     Tasarım     Geçişler     Animasyonlar     Slayt Gösterisi     Gözden Geçir     Görünüm       Image: State Solution of Solution of Solution | 9 • 0   -     Image: Signal of Control of Control o | 9 • 0   =     Girş     Ekle     Tasarım     Geçişler     Animasyonlar     Slayt Gösterisi     Gözden Geçir     Görünüm       Image: State State Sta |

## Slayt'a Dosyadan Resim Ekleme

Dosyalara kaydetmiş olduğumuz resimleri ekle sekmesine tıkladıktan sonra resim sekmesine tıklayarak istediğimiz resimleri ekleyebiliriz.

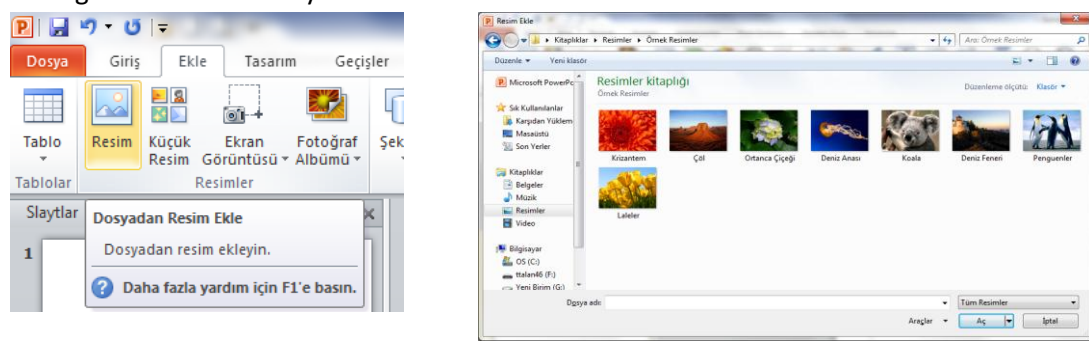

## Slayt'a Küçük Resim Ekleme

Belirli bir kavramı göstermek için çizim, film, ses veya stock photography öğesi gibi clip art'ı belgeye ekler. Kısaca slayda istediğimiz küçük resimleri arattırarak dosyadan vb. yerlerden ekleyebiliriz.

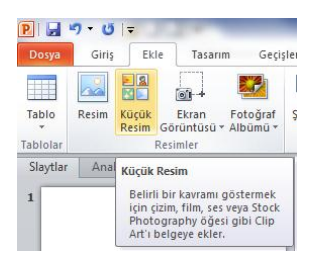

Küçük resim sekmesine tıkladıktan sonra çıkan pencereden istediğimiz resmi aranan kutusuna yazdıktan sonra istediğimiz resimler birkaç değişik şekilde gelerek herhangi birini seçebiliriz. Örneğin aranan kutusuna ağaçlar yazarak çıkan resimlerden bulunan küçük resimler slayt' a sol tuş ile sürüklenerek ya da sağ tuş ile kopyala yapıştır yapılarak eklenir.

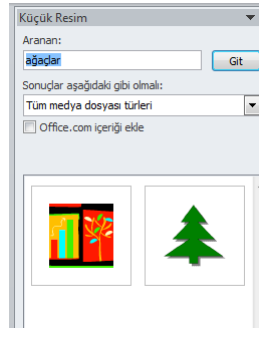

## Ekran Görüntüsü Ekleme

Daha rahat okunmasını sağlamak veya içinde çalıştığınız programdan ayrılmadan bilgileri yakalamak için Office dosyanıza hızla ve kolayca ekran görüntüleri ekleyebilirsiniz.

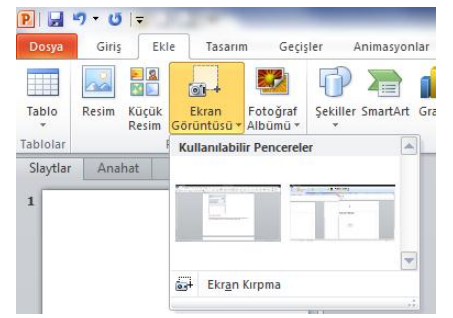

### Hazır Şekiller Ekleme

Dikdörtgen, daire, ok vb. şekiller ile çizim yapmadan şekiller eklenebilir. Seçilen şekil slayt üzerinde farenin sol tuşu ile sürüklenerek eklenebilir.

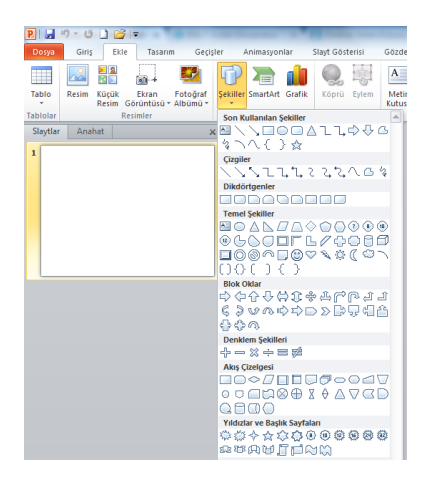

# SLAYT İŞLEMLERİ

## Metin Kutusu İşlemleri

Metin kutusunu kullanarak slayt üzerinde istediğimiz noktalara ve resimlere metinler ekleyebiliriz. Metin kutusu slayt üzerinde farenin sol tuşu ile sürüklenerek eklenebilir.

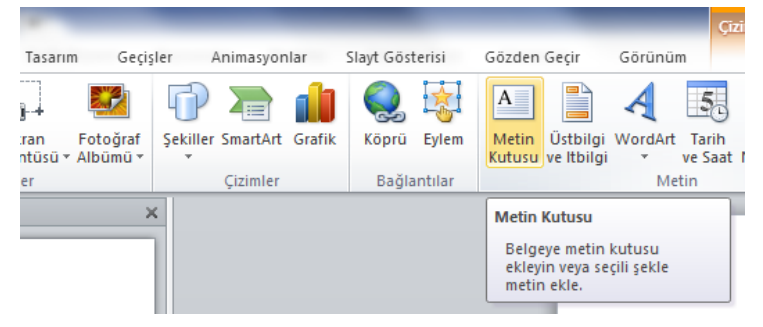

## Metin Biçimlendirme İşlemleri

Metin biçimlendirme, yazdığınız veya aldığınız yazıların slayt üzerindeki görünümünü belirlemek demektir.

| Yazı Tipi                                                                                                    |
|----------------------------------------------------------------------------------------------------|
| Yazı Tipi Karakter Aralığı                                                                                                    |
| Latince metin yazı tipi: Yazı tipi stili: Boyujt:<br>HBaşlık v Normal v 44 ÷<br>Tüm metin<br>Yazı tipi rengi 🖉 v Alt çizgi ştili (yok) v Alt çizgi rengi 🖉 v |
| Efektler<br>Ústú Cízili Küçük Büyük<br>Ústú Cízili Túmú Büyük Harf<br>Úst simge Kaydr: 960 🐳 Karakter Yüksekliğini Eşitle<br>Alt simge                       |
| Tamam İptal                                                                                                    |

## Slayt Tasarım İşlemleri

Slaytlara tasarım şablonu uygulayarak slaytların daha görsel bir estetik kazanmasını sağlayabiliriz.

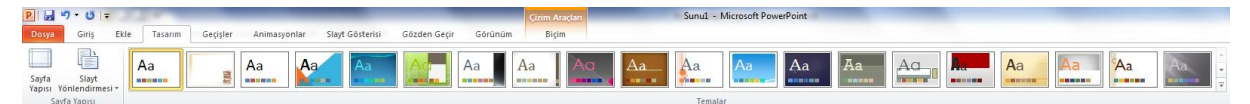

## Slayt Arka Planının Biçimlendirilmesi

Tasarım Sekmesinde arka plan stilleri ile sunularımıza etkileyici arka plan efektlerini hızlı bir şekil verebiliriz.

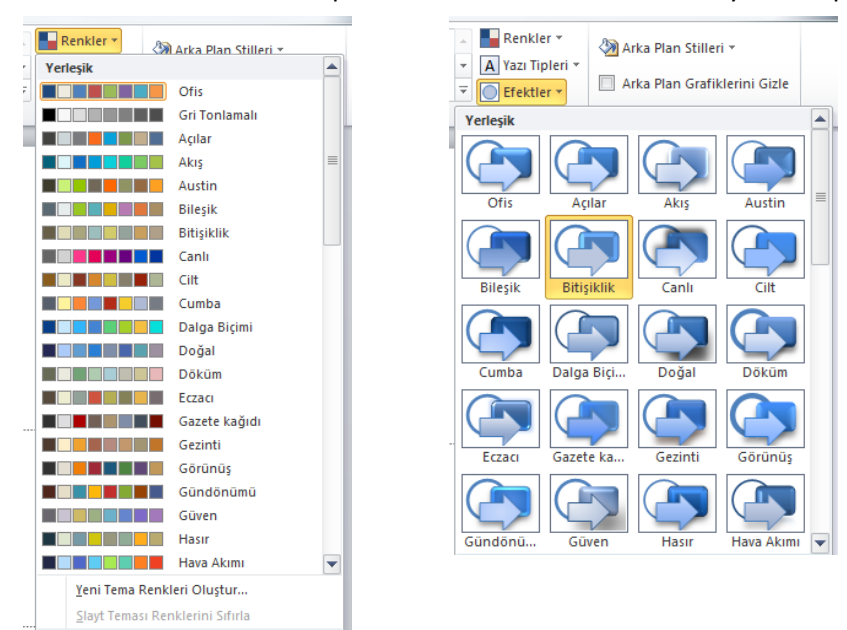

Arka plan stilleri ile sunularımıza kolayca arka plan efektleri vermek mümkündür.

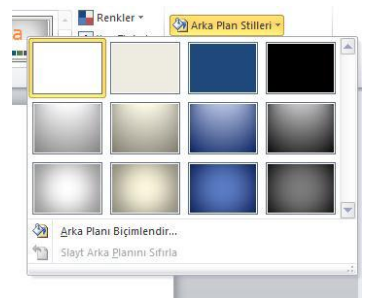

#### Slayt Görünümleri

PowerPoint' in dört ana görünümü vardır: Normal görünüm, Slayt Sıralayıcısı görünümü, Not Sayfası görünümü ve Slayt Gösterisi görünümü.

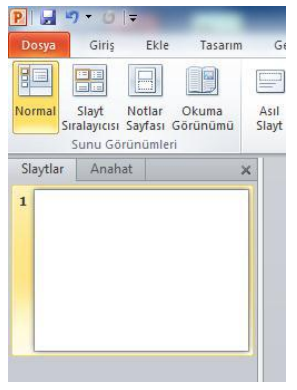

Normal Görünüm: Normal görünüm, sunu hazırlarken çalışacağımız görünümdür.

*Slayt Sıralayıcısı:* Slaytları kolayca yeniden sıralamak ve görebilmek için slayt sıralayıcısını kullanırız. *Notlar Sayfası:* Konuşmacı notlarını yazdıklarında görünecekleri Şekil düzenlemek için not sayfası kullanılır. *Okuma Görünümü:* Sunuyu pencereye sığan bir slayt gösterisi olarak görüntülememizi sağlar.

## ANİMASYON İŞLEMLERİ

### Animasyon Sekmesinin Kullanımı

Slaytlara animasyonlar vererek slayt gösterisinde oldukça estetik bir görüntü oluşturabiliriz.

| P  🚽 🤊   | - U   | Ŧ    | 2.4     | -        | _            |                 | _            | _          | Çîzîm Araçları    |                 |
|----------|-------|------|---------|----------|--------------|-----------------|--------------|------------|-------------------|-----------------|
| Dosya    | Giriş | Ekle | Tasarım | Geçişler | Animasyonlar | Slayt Gösterisi | Gözden Geçir | Görünüm    | Biçim             |                 |
| Önizleme | Ye    | ok l | Görünüş | Solarak  | Uçarak Giriş | İçeri Kaydır    | BOI          | 🜟<br>Sūpūr | <b>X</b><br>Şekil | <b>Tekerlek</b> |
| Önizleme |       |      |         |          |              |                 |              |            | Animasyon         | 1               |

### Giriş, Çıkış ve Vurgu Animasyonu Kullanımı

Bu sekmede istediğimiz animasyonu kullanarak değişik bir görüntü oluşturabiliriz. Girişin nasıl olmasını ya da çıkışın nasıl olmasını istiyorsak bu sekmeden seçebiliriz.

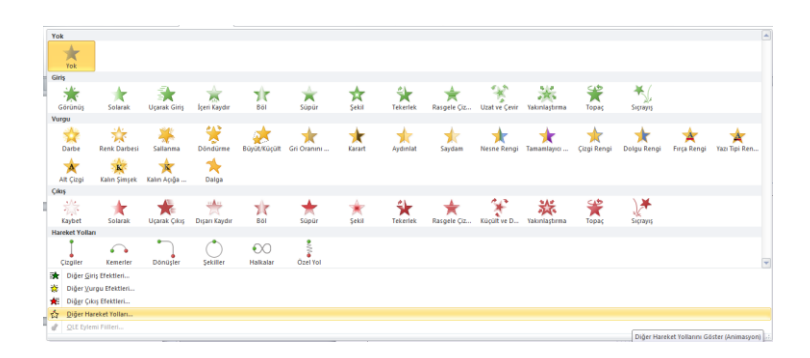

#### Hareket Yolları Kullanımı

Gösteride öğenin hareket şeklinin belirlenmesini sağlayan hareket Efektlerini içerir.

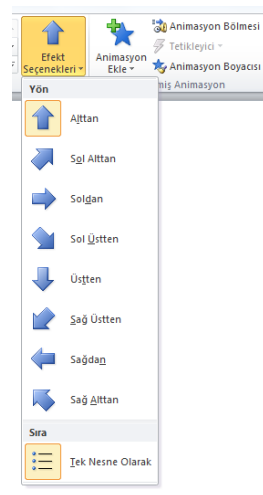

#### Animasyon Zamanlama Ayarları

Slayttaki öğelerin geçişlerini ve slayt geçişlerinin sürelerini belirleyebilir ve gösteri sırasında zamanlamayı kullanarak slayt geçişleri ile uğraşmak zorunda kalmazsınız. Özellikle konuşmacı sesi slaytlara kaydedilmişse zamanlamayı kullanmak çok büyük kolaylık sağlayacaktır.

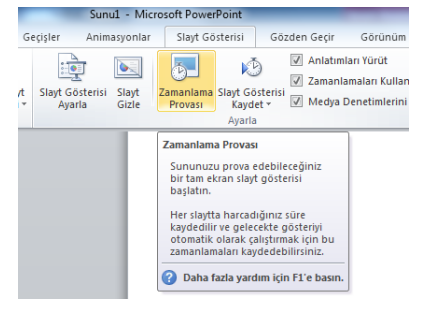

Zamanlama provasına tıkladıktan sonra açılan pencereden zamanlama işlemleri yapılabilir.

# SLAYT GEÇİŞ EFEKTİ İŞLEMLERİ Slaytlara Geçiş Efekti Vermek

Sunumuzda slaytlara geçiş Efekti vermek için geçişler sekmesine tıklayarak istediğimiz işlemi yaparız.

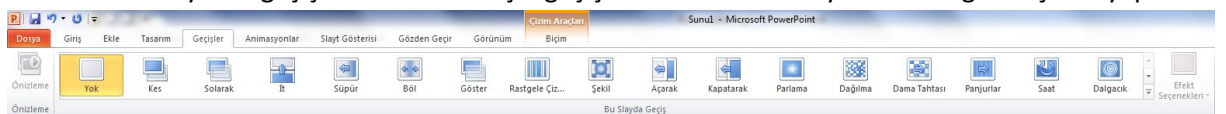

#### Slayt Geçişi Ses Ekleme

Aynı Şekil slaytlarımıza ses ekleme işlemi de yine geçişler sekmesinden ses sekmesine tıklayarak yapılabilir. Bu sayede istediğimiz sesi eklemiş oluruz.

#### Slayt Geçiş Zamanlaması

Slayt geçiş zamanlaması ile slaytlar arasındaki geçişlerde zamanlamayı istediğimiz kadar ayarlaya bilme imkanı sağlar.

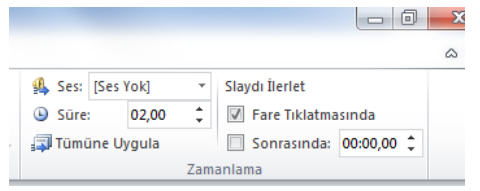

## **ILERİ SUNUM SEÇENEKLERİ**

## Eylem Düğmesi Ekleme

Eylem düğmeleri ise, sununuza ekleyip ilgili köprüler tanımlayabileceğiniz hazır düğmelerdir. Eylem düğmeleri, sol ve sağ oklar gibi şekiller ve sonraki, önceki, ilk ve son slaytlara gitmeye, film veya ses çalıştırmaya yarayan ve genel olarak tanınan simgeler içerir. Eylem düğmeleri daha çok, kendiliğinden çalışan sunular için kullanılır.

| P   🛃 י       | 7 - 15  - | F               |                           |                         |               |        |           |                                                        |                                                                   |                                             |              |  |
|---------------|-----------|-----------------|---------------------------|-------------------------|---------------|--------|-----------|--------------------------------------------------------|-------------------------------------------------------------------|---------------------------------------------|--------------|--|
| Dosya         | Giriş     | Ekle            | Tasarım                   | Geçişler                | Animasyor     | nlar   | Slayt Gös | terisi                                                 | Gözden                                                            | Geçir                                       | Görünü       |  |
|               |           |                 |                           | 2 6                     |               | 1      |           |                                                        | Α                                                                 |                                             | A            |  |
| Tablo         | Resim Ki  | içük<br>esim Gö | Ekran Fo<br>rüntüsü * Alk | toğraf Şeki<br>jümü • • | ller SmartArt | Grafik | Köprü     | Eylem                                                  | Metin<br>Kutusu                                                   | Üstbilgi<br>ve Itbilgi                      | WordAr       |  |
| Tablolar      | Resimler  |                 |                           |                         | Çizimler      |        | Bağla     | antilar M                                              |                                                                   |                                             |              |  |
| Slaytlar<br>3 | Anahat    |                 |                           | ×                       |               |        |           | Eylem<br>Tiklat<br>işaret<br>getire<br>belirt<br>eylem | tığınızda v<br>çisini üzer<br>liğinizde r<br>mek için s<br>ekler. | reya fare<br>ine<br>ne olacağ<br>eçili nesn | lini<br>leye |  |

Daha sonra eylem sekmesine tıkladıktan sonra yeni bir pencere açılır ve oradan yapmak istediğimiz sekmeyi tıklarız.

| Eylem Ayarları                        |
|---------------------------------------|
| Fare Tiklatmasi Fare Üstünde          |
| Tiklatmayla komut                     |
| OK                                    |
|                                       |
| Sonraki Slayt 👻                       |
| Program çalıştır:                     |
| <u>G</u> özat                         |
| Makro çalıştır:                       |
| ▼                                     |
| Nesne komutu:                         |
| · · · · · · · · · · · · · · · · · · · |
| Ses cal:                              |
| [Ses Yok]                             |
| Tiklatmavi vurgula                    |
|                                       |
| Tamam İptal                           |

### Slayt Gösterisini Başlatma

İlk olarak slayt' mızı istersek en baştan başlatabiliriz. Bunun için slayt gösterisinden baştan sekmesine tıklamamız yeterli olacaktır. Kısayol tuşu F5'dir.

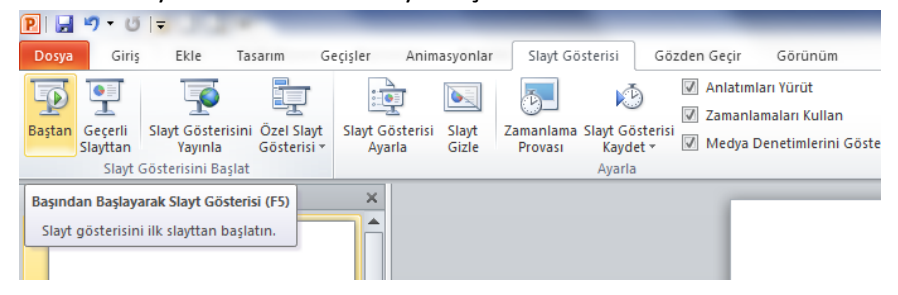

Ya da istersek geçerli slayttan başlatabiliriz. Bunun içinde yine slayt gösterisinden geçerli slayttan sekmesine tıklamamız yeterli olacaktır. Kısayol tuşu SHIFT+F5 dir.

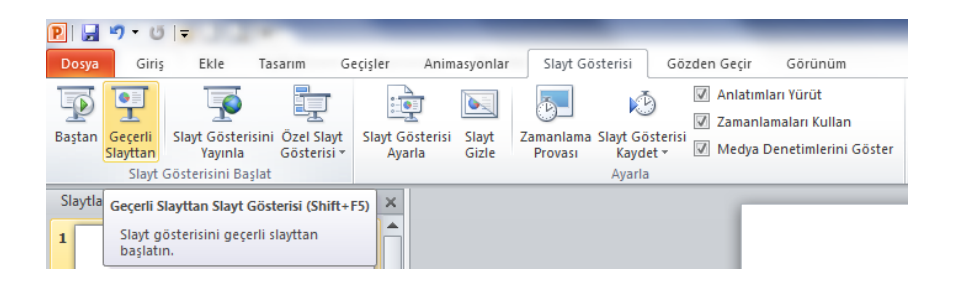

### Slayt Zamanlama Provası Yapmak

Slayt zamanlama provası ile slaytta harcadığımız sürenin kaydını yapmış oluruz.

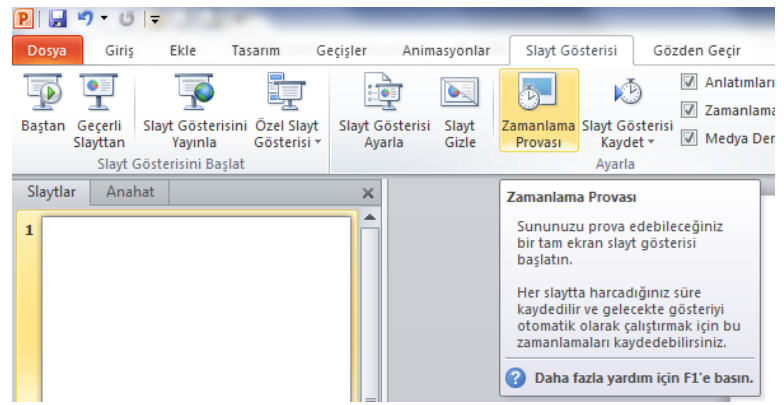

#### Slaytlara Açıklama Eklemek

Yapmış olduğumuz sunum içinde herhangi bir açıklama yapmak istiyorsak bu sekmeyi kullanırız. Gözden geçir sekmesine tıkladıktan sonra yeni açıklama seçeneğine tıklarız.

| Dosya Giriş Ekle Tasarım          |                   |                         |       | m G | eçişler Anima             | syonlar                      | Slayt Gös                         | sterisi    | Gözden    | Gözden Gecir |             | Görünüm       |   |  |
|-----------------------------------|-------------------|-------------------------|-------|-----|---------------------------|------------------------------|-----------------------------------|------------|-----------|--------------|-------------|---------------|---|--|
| ABC<br>Vazım<br>Denetimi<br>Yazın | Araştır<br>Denetl | Eş<br>Anlamlılar<br>eme | Çevir |     | Biçimlendirmeyi<br>Göster | Yeni<br>Açıklama             | Açıklama<br>Düzenle<br>çıklamalar | XII<br>Sil | Önceki Sı | onraki       | Karşılaştır | Kabul<br>Et ~ | R |  |
| Slaytlar 1                        | Anah              | iat                     |       |     | ×                         | Açıklam<br>Bu seç<br>ekleyir | a Ekle<br>im hakkini<br>1.        | da açıklı  | ama       |              |             |               |   |  |

Yeni açıklama sekmesine tıkladıktan sonra açılan sekmede açıklama yapmak istediğimiz konuyu yazabiliriz.

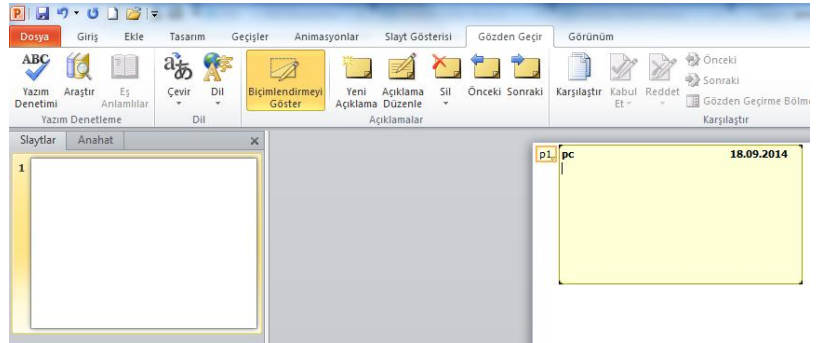

### Gösteri Ayarları

Slayt gösterilerinde bilgi noktası gibi gelişmiş seçenekleri ayarlayabiliriz. Bunun için slayt gösterisi sekmesinden slayt gösterisi ayarla sekmesine tıklayarak işlemimizi tamamlamış oluruz.

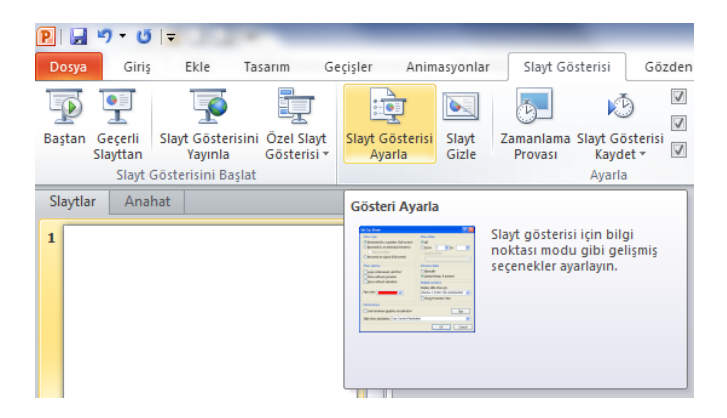